## Departamento de Apoyo a la Formación Integral del Estudiante DAFIE

## Manual para ejecutar SWIPRES Área de Formación de Elección Libre Validación de Oferta

Paso 1.- Forma SWIPRES

- a) Ingrese a la forma: SWIPRES
- b) Periodo: 202401
- c) Escuela:AFEL
- d) Campus: (flecha abajo) la que corresponda
- e) Bloque siguiente

|                                                                    |                                                                         |                                                                                                    |                    | on en en re                                                               |                                                                                      | 1 644 64                              |                                                                                                    |                                                                 |                                                                  |                                                                                                    |                                                                                                    |
|--------------------------------------------------------------------|-------------------------------------------------------------------------|----------------------------------------------------------------------------------------------------|--------------------|---------------------------------------------------------------------------|--------------------------------------------------------------------------------------|---------------------------------------|----------------------------------------------------------------------------------------------------|-----------------------------------------------------------------|------------------------------------------------------------------|----------------------------------------------------------------------------------------------------|----------------------------------------------------------------------------------------------------|
| 1 Million                                                          |                                                                         |                                                                                                    |                    | ¥ 🖩 🐼 🗆                                                                   |                                                                                      |                                       | -se i epri ⊚ i X                                                                                                    |                                                                 |                                                                  |                                                                                                    |                                                                                                    |
| Forma                                                              | i de Consi                                                              | lita de Seccior                                                                                                    | ies para Prei      | inscripcion SV                                                            | VIPRES 7.0                                                                           | (PPRD) 🤉                              |                                                                                                    | 10000                                                           | anan.                                                            | na na sana sa sa sa sa sa sa sa sa sa sa sa sa sa                                                                     | ninininini i                                                                                          |
|                                                                    | Peri                                                                    | odo: 20240                                                                                                    | 1                  | AGOSTO 20                                                                 | 23 - ENERO 2                                                                         | 024                                   |                                                                                                    |                                                                 |                                                                  |                                                                                                    |                                                                                                    |
|                                                                    | Proc                                                                    | rama:                                                                                                    |                    | <b>v</b>                                                                  |                                                                                      |                                       |                                                                                                    |                                                                 |                                                                  |                                                                                                    |                                                                                                    |
|                                                                    | Doparta                                                                 | nonto:                                                                                                    |                    |                                                                           |                                                                                      |                                       |                                                                                                    |                                                                 |                                                                  |                                                                                                    |                                                                                                    |
|                                                                    | Departa                                                                 |                                                                                                    |                    | <u> </u>                                                                  |                                                                                      |                                       |                                                                                                    |                                                                 |                                                                  |                                                                                                    |                                                                                                    |
|                                                                    | Escu                                                                    | ela: AFEL                                                                                                    | l                  | AREA DE FO                                                                | DRMACIÓN DE                                                                          | ELECCIÓ                               |                                                                                                    |                                                                 |                                                                  |                                                                                                    |                                                                                                    |
|                                                                    | Cam                                                                     | pus: 🛛 🛛                                                                                                    | XALAPA             |                                                                           |                                                                                      |                                       |                                                                                                    |                                                                 | _                                                                |                                                                                                    |                                                                                                    |
|                                                                    |                                                                         |                                                                                                    |                    |                                                                           |                                                                                      |                                       |                                                                                                    |                                                                 |                                                                  |                                                                                                    |                                                                                                    |
|                                                                    | Fac                                                                     | inner:                                                                                                    |                    |                                                                           |                                                                                      |                                       |                                                                                                    |                                                                 |                                                                  |                                                                                                    |                                                                                                    |
| NRC                                                                | Seco<br>Materia                                                         | ciones:                                                                                                    | Lista<br>Cruzada A | Parte<br>Atributo Perio                                                   | de<br>do Escuela N                                                                   | livel State                           | is Descripción                                                                                                    | Мах                                                             | . Cupa                                                           | Modalidad                                                                                                    | de Edificio                                                                                           |
| NRC                                                                | Seco<br>Materia                                                         | ciones:                                                                                                    | Lista<br>Cruzada A | Parte<br>Atributo Perio                                                   | de<br>do Escuela N                                                                   | livel State                           | is Descripción                                                                                                    | Мах                                                             | . Cupa                                                           | ) Modalidad (<br>Impar.                                                                                               | de Edificio                                                                                           |
| NRC                                                                | Seco<br>Materia<br>ADEP                                                 | Curso                                                                                                    | Lista<br>Cruzada A | Parte<br>Atributo Perio<br>1                                              | de<br>do Escuela N<br>AD                                                             | vivel State                           | IS Descripción                                                                                                    | Max<br>30                                                       | . Cupa<br>30                                                     | Modalidad<br>Impar.<br>Presencial                                                                                     | de Edificio                                                                                           |
| NRC<br>11965<br>15128                                              | Seco<br>Materia<br>ADEP<br>ADEP                                         | Curso                                                                                                    | Lista<br>Cruzada A | Parte<br>Atributo Perio                                                   | de<br>do Escuela M<br>AD<br>AD                                                       | A A                                   | IS Descripción<br>ACTIVIDAD FISICA COMO ESTILO D<br>ACONDICIONAMIENTO FISICO Y SAL                                                       | Max<br>30<br>30                                                 | . Cupa<br>30<br>30                                               | Modalidad<br>Impar.<br>Presencial<br>Presencial                                                                       | de Edificio<br>CD-AAU<br>CD-AAU                                                                       |
| NRC<br>11965<br>15128<br>15282                                     | Sect<br>Materia<br>ADEP<br>ADEP                                         | Curso                                                                                                    | Lista<br>Cruzada A | Parte<br>Atributo Perio<br>1<br>1                                         | de<br>do Escuela M<br>AD<br>AD<br>AD                                                 | A A                                   | IS Descripción<br>ACTIVIDAD FISICA COMO ESTILO D<br>ACONDICIONAMIENTO FISICO Y SAL<br>VOLEIBOL                                           | Max<br>30<br>30<br>25                                           | . Cupo<br>30<br>30<br>25                                         | Modalidad<br>Impar.<br>Presencial<br>Presencial<br>Presencial                                                         | de Edificio<br>CD-AAU<br>CD-AAU<br>U-GUMX                                                             |
| NRC<br>11965<br>15128<br>15282<br>15314                            | Sect<br>Materia<br>ADEP<br>ADEP<br>ADEP                                 | Curso  Curso  80051  80031  00026  80059                                                                                                    | Lista<br>Cruzada A | Parte<br>Atributo Perio                                                   | de<br>do Escuela M<br>AD<br>AD<br>AD<br>AD                                           | A A A                                 | ACTIVIDAD FISICA COMO ESTILO D<br>ACONDICIONAMIENTO FISICO Y SAU<br>VOLEIBOL<br>TOCHITO                                                  | Max<br>30<br>30<br>25<br>30                                     | . Cupa<br>30<br>30<br>25<br>30                                   | Modalidad<br>Impar.<br>Presencial<br>Presencial<br>Presencial<br>Presencial                                           | de Edificio<br>CD-AAU<br>CD-AAU<br>U-GUMX<br>JAUSBI                                                   |
| NRC<br>11965<br>15128<br>15282<br>15314<br>15441                   | Seco<br>Materia<br>ADEP<br>ADEP<br>ADEP<br>ADEP                         | Curso                                                                                                    | Lista<br>Cruzada A | Parte<br>Atributo Perio                                                   | de<br>do Escuela M<br>AD<br>AD<br>AD<br>AD<br>AD<br>AD                               | A A A A A A                           | ACTIVIDAD FISICA COMO ESTILO D<br>ACONDICIONAMIENTO FISICO Y SAU<br>VOLEIBOL<br>TOCHITO<br>ATLETISMO                                     | Max<br>30<br>25<br>30<br>25                                     | Cupo<br>30<br>25<br>30<br>25                                     | Modalidad<br>Impar.<br>Presencial<br>Presencial<br>Presencial<br>Presencial<br>Presencial                             | de Edificio<br>CD-AAU<br>CD-AAU<br>U-GUMX<br>JAUSBI<br>EST-XA                                         |
| NRC<br>11965<br>15128<br>15282<br>15314<br>15441<br>15880          | Sect<br>Materia<br>ADEP<br>ADEP<br>ADEP<br>ADEP<br>ADEP<br>ADEP         | Curso                                                                                                    | Cruzada A          | Parte<br>Atributo Perio<br>1<br>1<br>1<br>1<br>1<br>1                     | de<br>do Escuela M<br>AD<br>AD<br>AD<br>AD<br>AD<br>AD<br>AD                         | A A A A A A A A A A A A               | IS Descripción<br>ACTIVIDAD FISICA COMO ESTILO D<br>ACONDICIONAMIENTO FISICO Y SAL<br>VOLEIBOL<br>TOCHITO<br>ATLETISMO<br>NATACION       | Max<br>30<br>30<br>25<br>30<br>25<br>25                         | Cupo<br>30<br>30<br>25<br>30<br>25<br>25<br>25                   | Modalidad<br>Impar.<br>Presencial<br>Presencial<br>Presencial<br>Presencial<br>Presencial<br>Presencial               | de Edificio<br>CD-AAU<br>CD-AAU<br>U-GUMX<br>JAUSBI<br>EST-XA<br>CA-AOX                               |
| NRC<br>11965<br>15128<br>15282<br>15314<br>15280<br>15880          | Seco<br>Materia<br>ADEP<br>ADEP<br>ADEP<br>ADEP<br>ADEP<br>ADEP         | Curso Curso Constant Curso Constant Curso Constant Constant Consta | Cruzada A          | Parte<br>Atributo Perio<br>1<br>1<br>1<br>1<br>1<br>1<br>1                | de<br>do Escuela M<br>AD<br>AD<br>AD<br>AD<br>AD<br>AD<br>AD<br>AD<br>AD             | A A A A A A A A A A A A A A A A A A A | IS Descripción ACTIVIDAD FISICA COMO ESTILO D ACONDICIONAMIENTO FISICO Y SAL VOLEIBOL TOCHITO ATLETISMO NATACION NATACION                | Max<br>30<br>25<br>30<br>25<br>25<br>25<br>25                   | Cupo<br>30<br>30<br>25<br>30<br>25<br>25<br>25<br>25             | Modalidad<br>Impar.<br>Presencial<br>Presencial<br>Presencial<br>Presencial<br>Presencial<br>Presencial<br>Presencial | de Edificio<br>CD-AAU<br>CD-AAU<br>U-GUMX<br>JAUSBI<br>EST-XA<br>CA-AOX<br>CA-AOX                     |
| NRC<br>11965<br>15128<br>15282<br>15314<br>15280<br>15880<br>15880 | Seco<br>Materia<br>ADEP<br>ADEP<br>ADEP<br>ADEP<br>ADEP<br>ADEP<br>ADEP | Curso Curso 00026 80059 00014 80035 80035 80035 80035                                                                                                    | Lista<br>Cruzada A | Parte                                                                     | de<br>do Escuela N<br>AD<br>AD<br>AD<br>AD<br>AD<br>AD<br>AD<br>AD<br>AD<br>AD       | Aivel State                           | ACTIVIDAD FISICA COMO ESTILO D<br>ACONDICIONAMIENTO FISICO Y SAL<br>VOLEIBOL<br>TOCHITO<br>ATLETISMO<br>NATACION<br>NATACION             | Max<br>30<br>30<br>25<br>30<br>25<br>25<br>25<br>25<br>25       | Cupo<br>30<br>30<br>25<br>30<br>25<br>25<br>25<br>25<br>25       | Presencial<br>Presencial<br>Presencial<br>Presencial<br>Presencial<br>Presencial<br>Presencial<br>Presencial          | de Edificio<br>CD-AAU<br>CD-AAU<br>U-GUMX<br>JAUSBI<br>EST-XA<br>CA-AOX<br>CA-AOX<br>CA-AOX           |
| NRC<br>15128<br>15282<br>15314<br>15341<br>15880<br>15880<br>15914 | ADEP<br>ADEP<br>ADEP<br>ADEP<br>ADEP<br>ADEP<br>ADEP<br>ADEP            | Curso  Curso                                                                                                    | Lista<br>Cruzada A | Parte<br>Atributo Perio<br>1<br>1<br>1<br>1<br>1<br>1<br>1<br>1<br>1<br>1 | de<br>do Escuela N<br>AD<br>AD<br>AD<br>AD<br>AD<br>AD<br>AD<br>AD<br>AD<br>AD<br>AD | Jivel State                           | ACTIVIDAD FISICA COMO ESTILO D<br>ACONDICIONAMIENTO FISICO Y SAL<br>VOLEIBOL<br>TOCHITO<br>ATLETISMO<br>NATACION<br>NATACION<br>NATACION | Max<br>30<br>30<br>25<br>30<br>25<br>25<br>25<br>25<br>25<br>25 | Cupa<br>30<br>25<br>30<br>25<br>25<br>25<br>25<br>25<br>25<br>25 | Modalidad<br>Impar.<br>Presencial<br>Presencial<br>Presencial<br>Presencial<br>Presencial<br>Presencial<br>Presencial | de Edificio<br>CD-AAU<br>CD-AAU<br>U-GUMX<br>JAUSBI<br>EST-XA<br>CA-AOX<br>CA-AOX<br>CA-AOX<br>CA-AOX |

Luego filtrar por código de escuela como se indica:

Oprimir botón de signo de interrogación (ingresar consulta) y eliminará la información del 2do. bloque.

SVIPRES Oracle Developer Forms Runtime - Web: Open > SWIPRES

| Forma de Consulta de S                                                      | ] 🗟 í 🎓 🗗 í<br>Secciones para Pi | reinscripción SW           | ם ו 🛃 ו 🔀 וֹ<br>IPRES 7.0 (PPR    | ⊠ [         | ©   X<br>00000000000000000000000000000000000 | ~~~~~~ |          | 0000000000             | 000000   |
|-----------------------------------------------------------------------------|----------------------------------|----------------------------|-----------------------------------|-------------|----------------------------------------------|--------|----------|------------------------|----------|
| Periodo:<br>Programa:<br>Departamento:<br>Escuela:<br>Campus:<br>Secciones: | 202401<br>AFEL<br>X V XALAF      | AGOSTO 202                 | 23 - ENERO 2024<br>RMACIÓN DE ELE | CCIÓN LIBRE |                                              |        |          |                        |          |
| NRC Materia Cu                                                              | Lista<br>ırso Cruzada            | Parte c<br>Atributo Period | le<br>lo Escuela Nivel            | Status      | Descripción                                  | Ма     | х. СироМ | lodalidad de<br>Impar. | Edificio |
|                                                                             |                                  |                            |                                   |             |                                              |        |          |                        |          |

\_

## Escribir el código de escuela y oprimir el botón de ejecutar consulta:

|                  |                 | 👌 👔 🛛                |                        | 🔁 i 🔚 i 📓            | 📓   🎼        | () ( ( ( ( ( ( ( ( ( ( ( ( ( ( ( ( ( ( | Х        |     |        |                       |        |
|------------------|-----------------|----------------------|------------------------|----------------------|--------------|----------------------------------------|----------|-----|--------|-----------------------|--------|
| 🧑 Forma de Consi | ulta de Seccion | ies para Prei<br>Eje | cutar Consulta         | PRES 7.0 (P          | PRD) MARA    |                                        |          |     |        |                       |        |
| Peri             | odo: 20240      | 1                    | ▼ AGOSTO 20            | 023 - ENERO 202      | 24           |                                        | ]        |     |        |                       |        |
| Prog             | ırama:          |                      | ▼                      |                      |              |                                        | ]        |     |        |                       |        |
| Departa          | mento:          |                      | •                      |                      |              |                                        | ]        |     |        |                       |        |
| Escu             | iela: AFEL      |                      | AREA DE FO             | DRMACIÓN DE E        | LECCIÓN LIBI | RE                                     |          |     |        |                       |        |
| Cam              | pus: 🗙          | ×ALAPA               |                        |                      |              |                                        |          |     |        |                       |        |
| Sec              |                 |                      |                        |                      |              |                                        |          |     |        |                       |        |
| NRC Materia      | Curso           | Lista<br>Cruzada A   | Parte<br>tributo Perio | de<br>do Escuela Niv | el Status    | Des                                    | cripción | Max | . Cupo | Modalidad d<br>Impar. | le Edi |
| NRC Materia      | Curso           | Lista<br>Cruzada A   | Parte<br>tributo Perio | de<br>do Escuela Niv | rel Status   | Dest                                   | ripción  | Max | . Cupo | Modalidad d<br>Impar. | le Edi |
| NRC Materia      | Curso           | Lista<br>Cruzada A   | Parte<br>tributo Perio | de<br>do Escuela Nix | rel Status   | Desi                                   | ripción  | Max | . Cupo | Modalidad d<br>Impar. | le Edi |
| NRC Materia      | Curso           | Lista<br>Cruzada A   | Parte<br>tributo Perio | de<br>do Escuela Niv | rel Status   | Dest                                   | ripción  | Max | . Cupo | Modalidad d<br>Impar. | le Edi |
| NRC Materia      |                 | Lista<br>Cruzada A   | Parte<br>tributo Perio | de<br>do Escuela Niv |              | Des                                    | ripción  |     |        | Modalidad d<br>Impar. | le Edi |
| NRC Materia      |                 | Lista<br>Cruzada A   | Parte<br>tributo Perio | de<br>do Escuela Niv |              | Desi                                   | ripción  |     |        | Modalidad d<br>Impar. | le Edi |
| NRC Materia      |                 | Lista<br>Cruzada A   | Parte                  | de<br>do Escuela Niv | rel Status   | Desi                                   | cripción |     |        | Modalidad o<br>Impar. |        |
|                  |                 | Lista<br>Cruzada A   | Parte<br>tributo Perio | de<br>do Escuela Niv |              | Desi                                   | ripción  |     |        | Modalidad c<br>Impar. |        |

Obtiene un filtrado por escuela:

| 比 Oracle  | e Developer                                                                                                  | Forms Runtime -       | Web: Open | > SWIPRE         | 5               |           |             |                                |               |        |                       | - 0        | ×          |  |
|-----------|----------------------------------------------------------------------------------------------------|-----------------------|-----------|------------------|-----------------|-----------|-------------|--------------------------------|---------------|--------|-----------------------|------------|------------|--|
| Archivo   | Editar Qı                                                                                                    | pciones <u>Bloque</u> | e Elemen  | to <u>R</u> egis | tro <u>C</u> or | sulta He  | erramienta  | s Ayuda                        |               |        |                       |            |            |  |
| 🔲 🔊       | 🗎 í 🏓                                                                                                    | 🕂 🖻 🗲 (               | 🎓 🚡 í     | 😵 📾              | 🗶 ( 🖉           | a i 📇 i   | X           | 4 I 🖶 I 🕲 I X                  |               |        |                       |            |            |  |
| 🙀 Forma   | g Forma de Consulta de Secciones para Preinscripción SWIPRES 7.0 (PPRD) 000000000000000000000000000000000000 |                       |           |                  |                 |           |             |                                |               |        |                       |            |            |  |
|           |                                                                                                    |                       |           |                  |                 |           |             |                                |               |        |                       |            |            |  |
|           | Peri                                                                                                    | odo: 202401           |           | AGO              | STO 202         | 3 - ENERG | 2024        |                                |               |        |                       |            |            |  |
|           | Prog                                                                                                    | ırama:                |           |                  |                 |           |             |                                |               |        |                       |            |            |  |
|           | Departa                                                                                                    | mento:                |           |                  |                 |           |             |                                |               |        |                       |            |            |  |
|           | Eco                                                                                                    |                       |           |                  |                 | MACIÓN    |             |                                |               |        |                       |            |            |  |
|           | ESCU                                                                                                    |                       |           |                  | A DE FOR        | PACION    | DE ELECCI   | SN LIDRE                       |               |        |                       |            |            |  |
|           | Cam                                                                                                    | pus: ×                | XALAP     | A                |                 |           |             |                                |               |        |                       |            |            |  |
|           | Seco                                                                                                    | iones:                |           |                  |                 |           |             |                                |               |        |                       |            |            |  |
|           |                                                                                                    |                       |           |                  |                 |           |             |                                |               |        |                       |            |            |  |
|           |                                                                                                    |                       | Lista     |                  | Parte d         | е         |             |                                |               |        |                       |            | ר ו        |  |
| NRC       | Materia                                                                                                    | Curso                 | Cruzada   | Atributo         | Period          | b Escuel  | a Nivel Sta | tus Descripción                | Max           | t. Cup | o Modalidad<br>Imnar. | de Edifici | 0          |  |
|           |                                                                                                    |                       |           |                  |                 |           |             |                                |               |        | Import                |            | _ <b>^</b> |  |
| 11644     | CENA                                                                                                    | 80002                 |           |                  | 1               | CN        | A           | AUTOESTIMA                     | 25            | 25     | Presencial            | CENATI     |            |  |
| 11907     | CENA                                                                                                    | 80007                 |           |                  | 1               | CN        | A           | MANEJO DE CONFLICTOS EN EL NOV | 25            | 25     | Presencial            | CENATI     | _          |  |
| 12000     | CENA                                                                                                    | 80014                 |           |                  | 1               | CN        | A           | DESARROLLO HUMANO EN LOS GRUP  | 25            | 25     | En línea              | EMINU3     | -          |  |
| 23433     | CSAL                                                                                                    | 80020                 |           |                  | 1               | CN        | A           | SALUD MENTAL Y ADICCIONES      | 25            | 25     | Presencial            | CENATI     | - 3        |  |
| 23433     | CSAL                                                                                                    | 80020                 |           |                  | 1               | CN        | A           | SALUD MENTAL Y ADICCIONES      | 25            | 25     | Presencial            |            | -3         |  |
|           |                                                                                                    | <u> </u>              |           |                  |                 |           |             |                                |               |        |                       |            | - 2        |  |
|           | <u> </u>                                                                                                    | <u> </u>              | <u> </u>  |                  |                 |           |             |                                |               |        |                       |            | -          |  |
|           | <u> </u>                                                                                                    |                       |           |                  |                 |           |             | _                              |               | _      |                       |            | -          |  |
|           |                                                                                                    |                       |           |                  |                 |           |             |                                |               |        |                       |            | -          |  |
|           |                                                                                                    |                       |           |                  |                 |           |             |                                |               |        |                       |            |            |  |
|           |                                                                                                    |                       |           |                  |                 |           |             |                                | <b>(1</b> ] / |        |                       |            |            |  |
|           |                                                                                                    |                       |           |                  |                 |           |             |                                |               |        |                       |            |            |  |
| <u> </u>  |                                                                                                    |                       |           |                  |                 |           |             |                                |               |        |                       |            |            |  |
|           |                                                                                                    |                       |           |                  |                 |           |             |                                |               |        |                       |            |            |  |
|           |                                                                                                    |                       |           |                  |                 |           |             |                                |               |        |                       |            |            |  |
| Deviation | 4.15                                                                                                    |                       |           |                  |                 |           | 1.000       |                                |               |        |                       |            |            |  |
| registro: | 1/0                                                                                                    | 1 1                   |           | 1                | _               | 1         | 1 <080>     |                                | _             |        |                       |            |            |  |